## Installationsanleitung IBM SPSS

- 1. VPN Verbindung herstellen
- 2. Internet Explorer öffnen (kein Firefox o.ä.)
- 3. Folgenden Link in die Adresszeile kopieren:
- 4. https://ftp.rz.uni-saarland.de/pub/Local/SPSS/Images

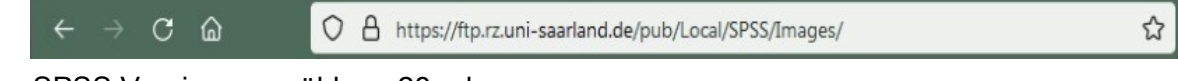

- 5. SPSS Version auswählen: 23 oder neuer
- SPSS in der passenden Version des eigenen Betriebssystems herunterladen: (Win 32 / Win 64)
- 7. Die heruntergeladene Datei entpacken (rechtsklick auf die Datei "Alle Extrahieren")
- 8. Ziel wählen und Extrahieren klicken:

| ) 🌗 ZIP-komprimierte Ordner  | extrahieren       |                 |             |           |
|------------------------------|-------------------|-----------------|-------------|-----------|
| Wählen Sie ein Ziel au       | s und klicken Sie | auf "Extrahiere | en".        |           |
| Dateien werden in diesen Ord | Iner extrahiert:  |                 |             |           |
| E:\spss-23.0-win64-mult      |                   |                 | Durchsu     | uchen     |
|                              |                   |                 |             |           |
|                              |                   |                 | Extrahieren | Abbrechen |

9. In den Extrahierten Dateien die Datei "Setup" doppelklicken:

| 🚆 Net.cab    | 25.05.2016 09:15 | CAB-Datei         | 667 KB    |
|--------------|------------------|-------------------|-----------|
| 🚆 NetID.cab  | 25.05.2016 09:15 | CAB-Datei         | 1 KB      |
| 🚆 Python.cab | 25.05.2016 09:15 | CAB-Datei         | 20.875 KB |
| 🔄 setup.exe  | 25.05.2016 09:15 | Anwendung         | 1.276 KB  |
| Setup.ini    | 25.05.2016 09:15 | Konfigurationsein | 6 KB      |
| 🚆 V7.cab     | 25.05.2016 09:15 | CAB-Datei         | 911 KB    |
| 📑 v7temp.cab | 25.05.2016 09:15 | CAB-Datei         | 359 KB    |
|              |                  |                   |           |

10.Die Meldung der Benutzerkontensteuerung mit "ja" bestätigen. (Wenn diese erscheint)

| Benutzerkont                                                                                                   | ensteuerung                                                   | 23                                                                                                    |  |  |
|----------------------------------------------------------------------------------------------------|---------------------------------------------------------------|----------------------------------------------------------------------------------------------------|--|--|
| Möchten Sie zulassen, dass durch das folgende<br>Programm Änderungen an diesem Computer<br>vorgenommen werden? |                                                               |                                                                                                    |  |  |
| స                                                                                                    | Programmname:<br>Verifizierter Herausgeber:<br>Dateiursprung: | IBM SPSS Statistics 23<br>INTERNATIONAL BUSINESS<br>MACHINES CORPORATION<br>Aus dem Internet heruntergeladen |  |  |
| 🕑 Details anz                                                                                                  | eigen                                                         | Ja Nein                                                                                                    |  |  |
| Anzeigezeitpunkt für die Benachrichtigungen ändern                                                             |                                                               |                                                                                                    |  |  |

## 11.Den Dialog mit "weiter" bestätigen

| 時 IBM SPSS Statistics 23 - I<br>IBM. | nstallShield Wizard                                                                                                    |
|--------------------------------------|----------------------------------------------------------------------------------------------------|
|                                      | service names might be trademarks of IBM of other<br>companies. This Program is licensed under the terms of<br>the license agreement accompanying the Program. This<br>license agreement may be either located in a Program<br>directory folder or library identified as "License" or<br>"Non_IBM_License", if applicable, or provided as a printed<br>license agreement. Please read the agreement carefully<br>before using the Program. By using the Program you<br>agree to these terms. |

12.Im nächsten Dialog "Netzwerklizenz" auswählen und anschließend auf "weiter"

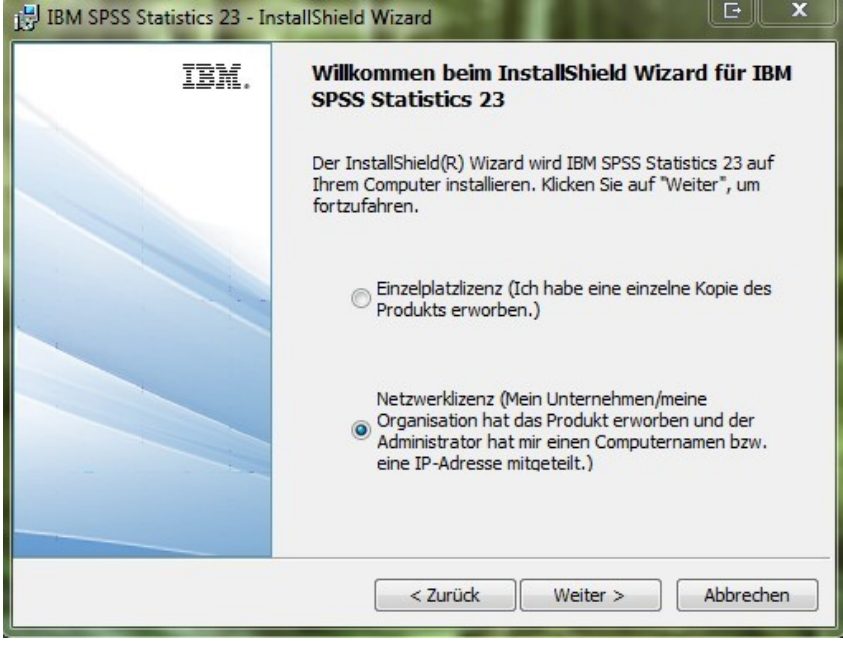

13.Im nächsten Dialog "die Vereinbarung akzeptieren" und anschließend auf "weiter"

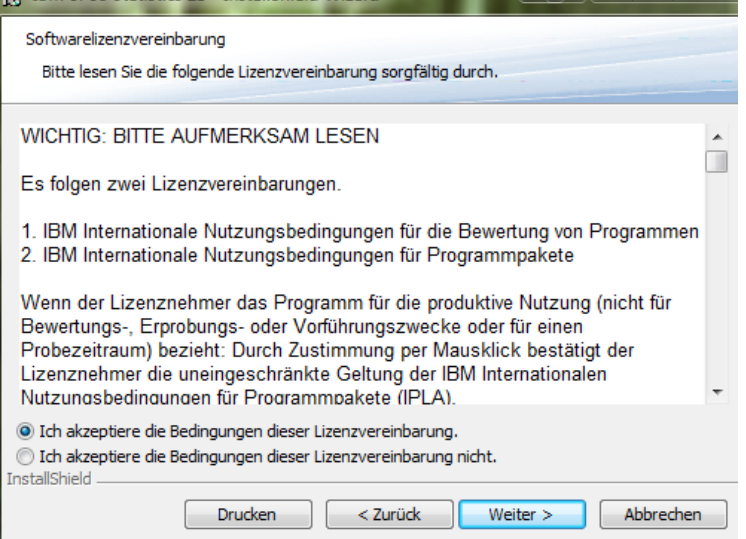

14.Im nächsten Dialog folgende IP Adresse eintragen "134.96.208.43" danach auf " Anwenden" klicken und anschließend auf "weiter"

| Sie haben ausgewählt,<br>Lizenz-Manager ausge<br>IP-Adresse des Server | , dass IBM SPSS Statistics 23 mit Linzenzen von einem<br>führt werden soll. Geben Sie unten den Namen bzw. die<br>s ein, auf dem der Lizenz-Manager ausgeführt wird: |
|------------------------------------------------------------------------|----------------------------------------------------------------------------------------------------|
| Nama dan tinang M                                                      | lanana kau 10 Adama dar                                                                                                    |
| Name des Lizenz-M<br>Servers:                                          | anagers bzw. IP-Adresse des                                                                                                    |
| 134.96.208.43                                                          | Anwenden                                                                                                    |
|                                                                        |                                                                                                    |
| Anmerkung: Wenn Ihn                                                    | en diese Informationen noch nicht vorliegen, sollten Sie                                                                                                    |

15. Im nächsten Dialog die gewünschte Sprache auswählen und auf "weiter"

| e englische Hilfe wird automatisch installiert. Sie könn                                                                                               | en wahlweise eine oder mehrere zusätzlich             |
|----------------------------------------------------------------------------------------------------|-------------------------------------------------------|
| rachen für die Hilfe installieren. Klicken Sie auf "Weit                                                                                               | er", um fortzufahren.                                 |
| Deutsch     Spanisch     Französisch     Japanisch     Koreanisch     Polnisch     Russisch     Vereinfachtes Chinesisch     Traditionelles Chinesisch | Dieses Feature benötigt 29MB<br>auf Ihrer Festplatte. |

16. Im nächsten Dialog "Nein" und auf "weiter"

| BM SPSS Statistics 23 - InstallShield Wizard                                                            | Ŀ       | x  |
|----------------------------------------------------------------------------------------------------|---------|----|
| Assistive Technology                                                                                    |         |    |
|                                                                                                    | _       |    |
| Muss für Sie die Bildschirmlesesoftware JAWS for Windows für IBM SPSS Stati<br>23 aktiviert sein?       | stics   |    |
| Nein                                                                                                    |         |    |
| 🔘 Ja                                                                                                    |         |    |
| Hinweis: Weitere Informationen zur Verwendung von JAWS mit IBM SPSS Stai<br>23 finden Sie in der Hilfe. | tistics |    |
| InstallShield                                                                                           |         |    |
| < Zuruck Weiter >                                                                                       | Abbrech | en |

17.Im nächsten Dialog "Nein" (Wenn nicht benötigt) und auf weiter

| IBM SPSS Statistics 23 - InstallShield Wizard              |  |
|------------------------------------------------------------|--|
| IBM SPSS Statistics - Essentials for Python                |  |
|                                                            |  |
| IBM SPSS Statistics – Essentials for Python installieren   |  |
| 🔘 Ја                                                       |  |
| <ul> <li>Nein</li> </ul>                                   |  |
| Diese Version von Essentials for Python umfasst Folgendes: |  |
| - Python Version 2.7                                       |  |
| - IBM SPSS Statistics 23 - Integrations-Plug-in für Python |  |
|                                                            |  |

## 18.In nächsten Dialog "weiter"

| Klicken S<br>"Ändern | •<br>ie auf "Weiter", um diesen Ordner zu installieren oder klicken Sie auf<br>", um in einen anderen Ordner zu installieren. |        |
|----------------------|----------------------------------------------------------------------------------------------------|--------|
| D                    | Installiere IBM SPSS Statistics 23 nach:<br>C: \Program Files \IBM \SPSS \Statistics \23 \                                    | Ändern |
| stallShield -        |                                                                                                    |        |

19. In nächsten Dialog auf "Installieren"

| BM SPSS Statistics 23 - InstallS                                                                                                    | hield Wizard                    |  |  |  |
|----------------------------------------------------------------------------------------------------|---------------------------------|--|--|--|
| Bereit das Programm zu instal                                                                                                    | lieren                          |  |  |  |
| Der Assistent ist bereit, die Instal                                                                                                    | llation zu beginnen.            |  |  |  |
| Klicken Sie "Installieren", um mit d                                                                                                    | ler Installation zu beginnen.   |  |  |  |
| Klicken Sie auf "Zurück", wenn Sie Ihre Installationseinstellungen überprüfen oder ändern<br>wollen. Klicken Sie auf "Abbrechen", um den Assistenten zu beenden. |                                 |  |  |  |
|                                                                                                    |                                 |  |  |  |
|                                                                                                    |                                 |  |  |  |
|                                                                                                    |                                 |  |  |  |
|                                                                                                    |                                 |  |  |  |
|                                                                                                    |                                 |  |  |  |
|                                                                                                    |                                 |  |  |  |
| InstallShield                                                                                                    |                                 |  |  |  |
|                                                                                                    | < Zurück Installieren Abbrechen |  |  |  |

20.Im nächsten Dialog den Harken "klicken Sie hier …" entfernen und "OK" danach "Fertigstellen"

| BM SPSS Statistics 23 - In | stallShield Wizard                                                                                                    |
|----------------------------|----------------------------------------------------------------------------------------------------|
| IBM.                       | InstallShield Wizard abgeschlossen                                                                                                    |
|                            | Der InstallShield Wizard hat IBM SPSS Statistics 23<br>erfolgreich installiert. Klicken Sie auf "Fertigstellen", um den<br>Assistenten zu verlassen.                                             |
|                            | <ul> <li>Klicken Sie hier, um sich für Produktaktualisierungen<br/>und Hinweise auf Sonderangebote zu registrieren. Es<br/>dauert nur zwei Minuten!</li> <li>&lt; Zurück OK Abbrechen</li> </ul> |

21.Im nächsten Dialog den PC neustarten mit "ja"

| 🛃 IBM SF | SS Statistics 23 Installe                                                                                                    | rinformationen                                                                                                    |                                     |
|----------|----------------------------------------------------------------------------------------------------|----------------------------------------------------------------------------------------------------|-------------------------------------|
| 1        | Sie müssen Ihren Compu<br>geänderte Konfiguratior<br>wirksam wird. Klicken Sie<br>jetzt neu zu starten, od<br>Computer später manue<br>Ja | uter neu starten, da<br>n von IBM SPSS Stati<br>e auf "Ja", um den C<br>ler auf "Nein", um de<br>ell neu zu starten.<br>Nein | mit die<br>stics 23<br>omputer<br>n |

- 22.Nach dem Neustart des Rechners die VPN-Verbindung erstellen
- 23.Im Startmenü den Punkt "IBM SPSS Statistics" anklicken

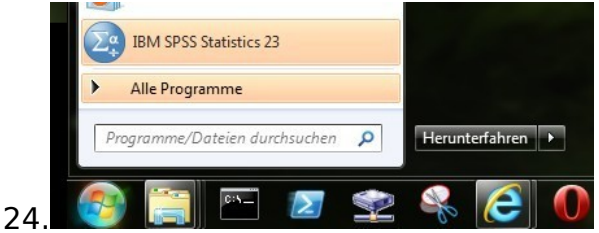

25.Im nächsten Dialog die "Unicode-Codierung verwenden" (Wenn nicht anders benötigt)

| ta Unicod | le-Modus                                                                                                    |
|-----------|----------------------------------------------------------------------------------------------------|
| 0         | Diese Version von IBM SPSS Statistics startet mit Unicode-Zeichencodierung. Dies betrifft Zeichenfolgevariablen und<br>anderen Text. Frühere Versionen starteten mit der traditionellen Codierung, die sich nach Ihrem Land und Ihrer Sprache<br>(Ländereinstellung) richtete. |
|           | Wenn Sie Datendateien speichern müssen, die mit Versionen vor 16.0 kompatibel sind, wechseln Sie zur<br>Ländereinstellungs-Codierung (Codepagecodierung).                                                                                                    |
|           | Wenn Statistics-Datendateien, die in der traditionellen Codierung vorliegen, in der Unicode-Codierung geöffnet werden,<br>wird die definierte Länge aller Zeichenfolgevariablen verdreifacht.                                                                                  |
| U         | nicode-Codierung verwenden Ländereinstellungscodierung verwenden Hilfe                                                                                                    |

Info: Für die Verwendung von SPSS muss die VPN-Verbindung immer permanent hergestellt sein!